## **AVID - Display Error**

| <ul> <li>If you try to open Avid and receive an error about not Color Depth having to be set to Millions (see Fig. 1) you should do the following:</li> <li>1. Hit "OK" to exit out of Avid application.</li> </ul> | FIG.1<br>Color Depth must be set to "Millions".<br>Use the "Displays" setting in the System<br>Preferences to change the color depth.                                                                                                    |
|----------------------------------------------------------------------------------------------------|----------------------------------------------------------------------------------------------------|
| 2. Click on the Apple symbol in the upper left-hand corner of the screen and select " <b>System Preferences</b> " (see Fig. 2)                                                                                      | Pinder File Eilt View Co     Window Heip       About This Mac     About This Mac       Software Update     Heip       Mac OK Stoftware     Location       Dock     ►       Recent Items     ►       Force Quit Finder     CO Stoff       Steep     Retart       Shut Down     Log Quit Gruy, Jeremy M     O RQ                                                                                                    |
| 3. Double-click on the " <b>Displays</b> " icon (see Fig. 3)                                                                                                    | FIG. 3<br>Forward<br>Forward<br>Forward<br>Forward<br>Charles<br>Forward<br>Forward<br>Forw |
| 4. Click on "Colors: Thousands" and choose "Millions" (see Fig. 4).                                                                                                    | FIG. 4<br>Show All<br>Display Color Options<br>Resolutions:<br>640 × 480 (stretched)<br>640 × 512<br>800 × 600<br>800 × 600<br>800 × 600<br>1024 × 768<br>1024 × 768<br>Show displays in menu bar<br>?                                                                                                    |